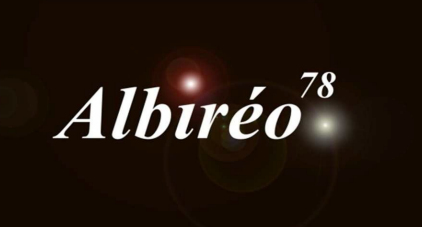

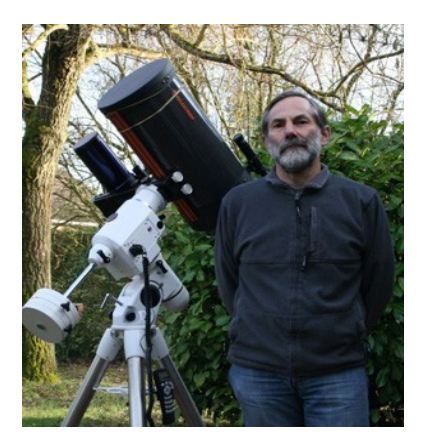

## M83 Gilles

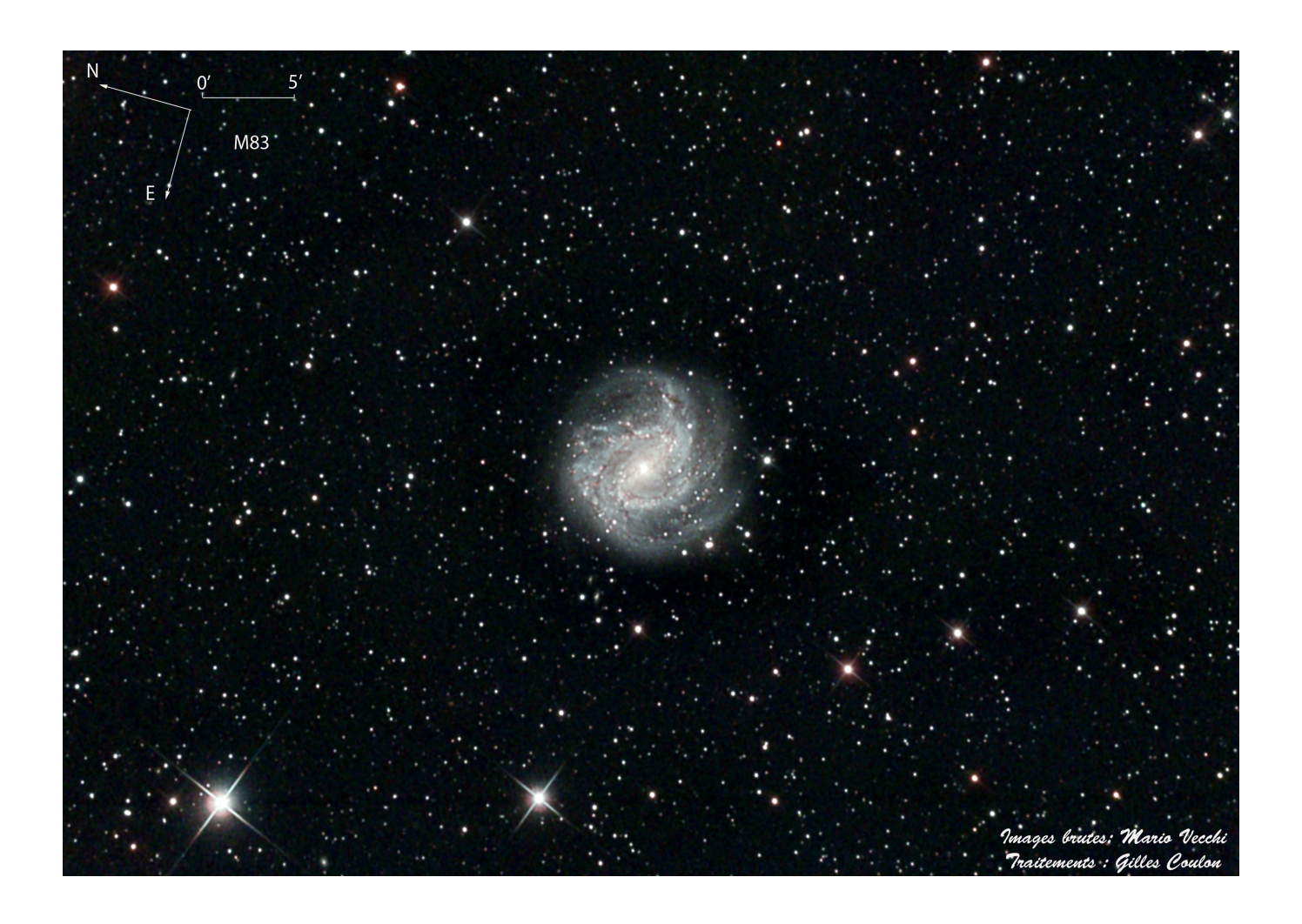

→ Les Darks, Flats et Lights sont « débayerisés » à l'aide du script BatchDebayer :

| Batch Debayer Script v1.2.6<br>A batch image debayer conversion utility for OSC CCD and DSLR imag<br>Debayer process to each with the specified Bayer pattern and debayer                                                   | gers. This script collects a batch of files an<br>ing method. Then it writes the resulting R | nd applies the<br>GB color images to |
|----------------------------------------------------------------------------------------------------|----------------------------------------------------------------------------------------------|--------------------------------------|
| the specified output directory. The output format can be selected by r<br>Based upon an original script created by Niall J. Saunders, with contrib<br>Vrastil. Last updated on 2013/01/18.                                  | nodifying the output file extension (.fit by<br>utions from Ken Pendlebury, Juan Coneje      | y default).<br>ero and Zbynek        |
| — Input Images ————                                                                                                    |                                                                                              |                                      |
| C:/Users/Tycho/Documents/Astro/Concours PixinSight/Images brut                                                                                                    | es/M83/Source_M83-Darks/M83-4-300s-0                                                         | 0-C1.fit                             |
| C:/Users/Tycho/Documents/Astro/Concours PixinSight/Images brut                                                                                                    | es/M83/Source_M83-Darks/M83-4-300s-1                                                         | l-C1.fit                             |
| C:/Users/Tycho/Documents/Astro/Concours PixinSight/Images brute                                                                                                    | es/M83/Source_M83-Darks/M83-4-300s-2                                                         | 2-C1.fit                             |
| C:/Users/Tycho/Documents/Astro/Concours PixinSight/Images brute                                                                                                    | es/M83/Source_M83-Darks/M83-4-300s-3                                                         | 3-C1.fit                             |
|                                                                                                    |                                                                                              |                                      |
|                                                                                                    |                                                                                              |                                      |
|                                                                                                    |                                                                                              |                                      |
|                                                                                                    |                                                                                              |                                      |
|                                                                                                    |                                                                                              |                                      |
|                                                                                                    |                                                                                              |                                      |
|                                                                                                    |                                                                                              |                                      |
| Add                                                                                                    | Invert Selection                                                                             | Remove Selected                      |
| Add Clear<br>— Debayer Options —                                                                                                    | Invert Selection                                                                             | Remove Selected                      |
| Add Clear<br>— Debayer Options<br>— Debayer Method: Bay                                                                                                    | Invert Selection                                                                             | Remove Selected                      |
| Add Clear<br>— Debayer Options<br>— Debayer Method: Bay<br>VNG V G                                                                                                    | Invert Selection                                                                             | Remove Selected                      |
| Add Clear<br>Debayer Options<br>Debayer Method: Bay<br>VNG V G                                                                                                    | Invert Selection<br>yer / Mosaic Pattern:<br>BRG                                             | Remove Selected                      |
| Add Clear<br>Debayer Options<br>Debayer Method: Bay<br>VNG VIG GI<br>Evaluate noise                                                                                                    | Invert Selection<br>ver / Mosaic Pattern:<br>BRG                                             | Remove Selected                      |
| Add Clear<br>Debayer Options<br>Debayer Method: Bay<br>VNG V<br>Evaluate noise<br>Output Directory                                                                                                    | Invert Selection<br>ver / Mosaic Pattern:<br>BRG                                             | Remove Selected                      |
| Add Clear<br>Debayer Options<br>Debayer Method: Bay<br>VNG V<br>Evaluate noise<br>Output Directory<br>C:/Users/Tycho/Documents/Astro/Concours PixinSight/Images brute                                                       | Invert Selection<br>yer / Mosaic Pattern:<br>BRG<br>es/M83/M83-Darks_DeBayer                 | Remove Selected                      |
| Add Clear<br>Debayer Options<br>Debayer Method: Bay<br>VNG VIG<br>Evaluate noise<br>Output Directory<br>C:/Users/Tycho/Documents/Astro/Concours PixinSight/Images brut<br>Dutput extension : .fit Overwrite existing files  | Invert Selection<br>yer / Mosaic Pattern:<br>BRG<br>es/M83/M83-Darks_DeBayer                 | Remove Selected                      |
| Add Clear<br>Debayer Options<br>Debayer Method: Bay<br>VNG VIG<br>Evaluate noise<br>Output Directory<br>C:/Users/Tycho/Documents/Astro/Concours PixinSight/Images brute<br>Dutput extension : .fit Overwrite existing files | Invert Selection<br>yer / Mosaic Pattern:<br>BRG<br>es/M83/M83-Darks_DeBayer                 | Remove Selected                      |

➔ N'ayant pas de bias on passe directement à l'Intégration des Darks pour production du MasterDark Paramètres ImageIntegration pour le masterDark :

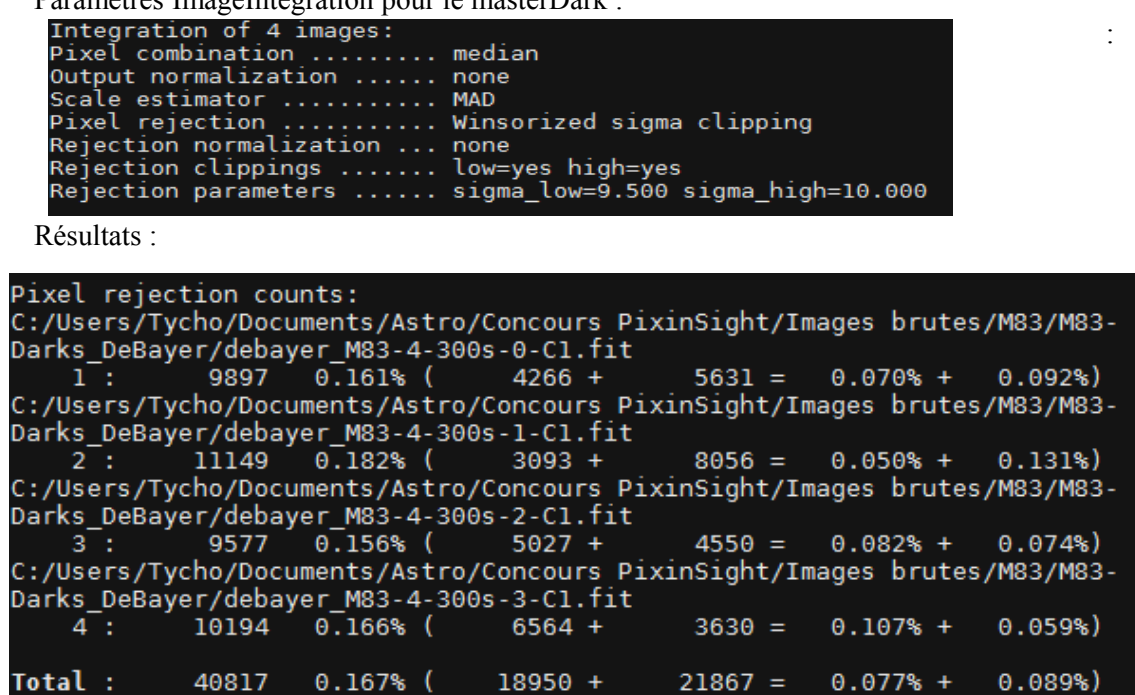

→ N'ayant pas de bias on passe directement à l'Intégration des Flatss pour production du MasterFlat Paramètres ImageIntegration pour le masterFlat

| Integration of 15 images:<br>Pixel combination median<br>Output normalization none<br>Scale estimator iterative k-sigma / BWMV<br>Pixel rejection Winsorized sigma clipping<br>Rejection normalization none<br>Rejection clippings low=yes high=yes<br>Rejection parameters sigma_low=6.000 sigma_high=3.500 |                                                                                                    |  |  |  |
|----------------------------------------------------------------------------------------------------|----------------------------------------------------------------------------------------------------|--|--|--|
| Résultats :                                                                                                    |                                                                                                    |  |  |  |
| <b>Total :</b> 117422 0.128%<br>0.049%)                                                                                                    | ( 72754 + 44668 = 0.079% +                                                                                                    |  |  |  |
| MRS noise evaluation: done<br>Computing noise scaling factors: done                                                                                                    |                                                                                                    |  |  |  |
| Gaussian noise estimates<br>Scale estimates<br>Location estimates<br>SNR estimates<br>Reference noise reduction<br>Median noise reduction                                                                                                    | : 2.4563e-003 3.0973e-003 3.0461e-003<br>: 3.5141e-002 7.3689e-002 7.1909e-002<br>: 3.1335e-001 6.9869e-001 6.9786e-001<br>: 1.6382e+004 5.0780e+004 5.2340e+004<br>: 1.9181 1.7020 1.7664<br>: 1.6821 1.4716 1.5123 |  |  |  |

→ Puis calibration sur images brutes (application Master Dark et Master Flat)

|       | ImageCalibration                                           | <b>≖</b> ×       |
|-------|------------------------------------------------------------|------------------|
| Targ  | et Frames                                                  | \$               |
| 1     | ✓ 🗋 debayer_M83-1-300s-0-C0.fit                            | Add Files        |
| 2     | ✓ 🗋 debayer_M83-1-300s-1-C0.fit                            | Select All       |
| 3     | ✓ ☐ debayer_M83-1-300s-10-C0.fit                           |                  |
| 4     | ✓ ☐ debayer_M83-1-300s-11-C0.fit                           | Invert Selection |
| 5     | ✓ ☐ debayer_M83-1-300s-2-C0.fit                            | Toggle Selected  |
| 6     | ✓                                                          | Remove Selected  |
| 7     | ✓ ☐ debayer_M83-1-300s-4-C0.fit                            |                  |
| 8     | ✓ ☐ debayer_M83-1-300s-5-C0.fit                            | Clear            |
| 9     | ✓ 🗋 debaver M83-1-300s-6-C0.fit 🔹                          | Full paths       |
| For   | mat Hints                                                  | Ŧ                |
| Out   | put Files                                                  | Ŧ                |
| Ped   | estal                                                      | ¥                |
|       | Overscan                                                   | ¥                |
|       | Master Bias                                                | ¥                |
| ~     | Master Dark                                                | \$               |
| ente  | s/Astro/Concours PixinSight/Images brutes/M83/Masters/M83_ | Master_Dark.fit  |
|       | Calibrate                                                  |                  |
|       | Optimize                                                   |                  |
|       | Optimization threshold: 0.50000                            |                  |
| Op    | timization window (px): 1024                               |                  |
|       | CFA pattern detection: Detect CFA 🔻                        |                  |
|       | Master Flat                                                | \$               |
| ent   | /Astro/Concourr DivinSight/Images brutes/M82/Masters/M82   | Master Elat2 fit |
| Pente |                                                            |                  |
|       |                                                            |                  |
|       |                                                            |                  |

- → Cosmetic pour enlever pixels chauds et froids. Paramètres à 1,5 et 0,9
- → Exécution du Scipt BatchProcessing/SubFrameSelector pour identifier la meilleurs image (Meilleur FWHM) et éliminer éventuellement les images avec fond de ciel important (passage de nuage ou autres).

La FWHM moyenne la plus faible est sur l'image M83-3-300s-3-C0.fit (2,3)

- → L'usage du Process Blink met en évidence que l'image M83-2-300s-0-C0.fit est à éliminer (dominante rouge sur tout un coté -les 3/4- de l'image) et bleu sur le reste.
- → StarAlignment =>

|           |                   | StarAlignment                                  | ≖ ×              |
|-----------|-------------------|------------------------------------------------|------------------|
| Re        | ference image:    | ghts_D_Calibr/cc_c-debayer_M83-3-300s-3-C0.fit | File 🔻 🔻         |
| Dis       | stortion model:   |                                                | €3 🖬             |
|           |                   | Undistorted reference                          |                  |
| Regi      | stration model:   | Projective Transformation                      |                  |
| Splin     | e smoothness:     | 0.25                                           |                  |
|           |                   | Distortion correction                          |                  |
| Dist      | ortion residual:  | 0.005                                          |                  |
| Disto     | rtion iterations: | 20 🌲                                           |                  |
| ١         | Norking mode:     | Register/Match Images 🔹                        |                  |
|           | -                 | Generate masks                                 |                  |
|           |                   | Generate drizzle data                          |                  |
|           |                   | Frame adaptation                               |                  |
| Target Im | lages             |                                                | \$               |
| 1 🗸       | C cc_c-deba       | yer_M83-1-300s-0-C0.fit                        | Add Files        |
| 2 🗸       | Cc_c-deba         | yer_M83-1-300s-1-C0.fit                        | Add Views        |
| 3 🗸       | C                 | yer_M83-1-300s-10-C0.fit                       |                  |
| 4 🗸       | 🗋 cc_c-deba       | yer_M83-1-300s-11-C0.fit                       | Select All       |
| 5 🗸       | 🗋 cc_c-deba       | yer_M83-1-300s-2-C0.fit                        | Invert Selection |
| 6 🗸       | 🗋 cc_c-deba       | yer_M83-1-300s-3-C0.fit                        | Toggle Selected  |
| 7 🗸       | 🗋 cc_c-deba       | yer_M83-1-300s-4-C0.fit                        |                  |
| 8 🗸       | 🗋 cc_c-deba       | yer_M83-1-300s-5-C0.fit                        | Remove Selected  |
| 9 🗸       | 🗋 cc_c-deba       | yer_M83-1-300s-6-C0.fit                        | Clear            |
| 10 🗸      | 🗋 cc_c-deba       | yer_M83-1-300s-7-C0.fit                        | Full paths       |
| Format H  | lints             |                                                | ¥                |
| Output Ir | mages             |                                                | \$               |
| Ou        | tput directory:   | /Concours PixinSight/Images brutes/M83/M83-Li  | ghts_Aligned 🗎   |
| Ou        | tput extension:   | .fit Prefix: align_ Postfix:                   | Mask: _m         |
| 5         | Sample format:    | Same as target 💌                               |                  |
|           |                   | Overwrite existing files On error: Continue    | • 🔻              |
| Star Dete | ction             |                                                | ¥                |
| Star Mate | thing             |                                                | Ŧ                |

➔ Process DynamicCrop : Définir sur l'image la plus décalée la zone à croper et sauvegarder le process sur le bureau.

→ Ouvrir un ImageContainer (dans les Process ou par Ctrl+Alt+I). Par Add File ajouter tous les fichiers à croper, puis faire glisser le triangle de ImageContainer sur l'icône du Process DynamicCrop sauvegardé sur le bureau.

| Mask         inSight/Images brutes/M83/M83-Lights_Aligned/align_cc_c-debayer_M83-3-300s-15-C0.fit         inSight/Images brutes/M83/M83-Lights_Aligned/align_cc_c-debayer_M83-3-300s-16-C0.fit         inSight/Images brutes/M83/M83-Lights_Aligned/align_cc_c-debayer_M83-3-300s-17-C0.fit         inSight/Images brutes/M83/M83-Lights_Aligned/align_cc_c-debayer_M83-3-300s-1-C0.fit         inSight/Images brutes/M83/M83-Lights_Aligned/align_cc_c-debayer_M83-3-300s-2-C0.fit         inSight/Images brutes/M83/M83-Lights_Aligned/align_cc_c-debayer_M83-3-300s-3-C0.fit         inSight/Images brutes/M83/M83-Lights_Aligned/align_cc_c-debayer_M83-3-300s-5-C0.fit         inSight/Images brutes/M83/M83-Lights_Aligned/align_cc_c-debayer_M83-3-300s-5-C0.fit         inSight/Images brutes/M83/M83-Lights_Aligned/align_cc_c-debayer_M83-3-300s-5-C0.fit         inSight/Images brutes/M83/M83-Lights_Aligned/align_cc_c-debayer_M83-3-300s-5-C0.fit         inSight/Images brutes/M83/M83-Lights_Aligned/align_cc_c-debayer_M83-3-300s-5-C0.fit         inSight/Images brutes/M83/M83-Lights_Aligned/align_cc_c-debayer_M83-3-300s-6-C0.fit         inSight/Images brutes/M83/M83-Lights_Aligned/align_cc_c-debayer_M83-3-300s-8-C0.fit         inSight/Images brutes/M83/M83-Lights_Aligned/align_cc_c-debayer_M83-3-300s-9-C0.fit         inSight/Images brutes/M83/M83-Lights_Aligned/align_cc_c-debayer_M83-3-300s-9-C0.fit         inSight/Images brutes/M83/M83-Lights_Aligned/align_cc_c-debayer_M83-3-300s-9-C0.fit         inSight/Images brutes/M83/M83-Lights_Aligned/align_cc_c-debayer_M83-3-300s-9-C0.fit </th                                                                                                    |
|----------------------------------------------------------------------------------------------------|
| inSight/Images brutes/M83/M83-Lights_Aligned/align_cc_c-debayer_M83-3-300s-15-C0.fit<br>inSight/Images brutes/M83/M83-Lights_Aligned/align_cc_c-debayer_M83-3-300s-16-C0.fit<br>inSight/Images brutes/M83/M83-Lights_Aligned/align_cc_c-debayer_M83-3-300s-1-C0.fit<br>inSight/Images brutes/M83/M83-Lights_Aligned/align_cc_c-debayer_M83-3-300s-1-C0.fit<br>inSight/Images brutes/M83/M83-Lights_Aligned/align_cc_c-debayer_M83-3-300s-3-C0.fit<br>inSight/Images brutes/M83/M83-Lights_Aligned/align_cc_c-debayer_M83-3-300s-4-C0.fit<br>inSight/Images brutes/M83/M83-Lights_Aligned/align_cc_c-debayer_M83-3-300s-4-C0.fit<br>inSight/Images brutes/M83/M83-Lights_Aligned/Corp =<br>Base directory: ts/Astro/Concours PixinSight/Images brutes/M83/M83-Lights_Aligned/Crop<br>Output template: &filename_&datetime&extension<br>On errors: Continue execution ▼                                                                                                    |
| inSight/Images brutes/M83/M83-Lights_Aligned/align_cc_c-debayer_M83-3-300s-16-C0.fit<br>inSight/Images brutes/M83/M83-Lights_Aligned/align_cc_c-debayer_M83-3-300s-17-C0.fit<br>inSight/Images brutes/M83/M83-Lights_Aligned/align_cc_c-debayer_M83-3-300s-2-C0.fit<br>inSight/Images brutes/M83/M83-Lights_Aligned/align_cc_c-debayer_M83-3-300s-2-C0.fit<br>inSight/Images brutes/M83/M83-Lights_Aligned/align_cc_c-debayer_M83-3-300s-4-C0.fit<br>inSight/Images brutes/M83/M83-Lights_Aligned/align_cc_c-debayer_M83-3-300s-5-C0.fit<br>inSight/Images brutes/M83/M83-Lights_Aligned/align_cc_c-debayer_M83-3-300s-5-C0.fit<br>inSight/Images brutes/M83/M83-Lights_Aligned/align_cc_c-debayer_M83-3-300s-5-C0.fit<br>inSight/Images brutes/M83/M83-Lights_Aligned/align_cc_c-debayer_M83-3-300s-6-C0.fit<br>inSight/Images brutes/M83/M83-Lights_Aligned/align_cc_c-debayer_M83-3-300s-6-C0.fit<br>inSight/Images brutes/M83/M83-Lights_Aligned/align_cc_c-debayer_M83-3-300s-6-C0.fit<br>inSight/Images brutes/M83/M83-Lights_Aligned/align_cc_c-debayer_M83-3-300s-8-C0.fit<br>inSight/Images brutes/M83/M83-Lights_Aligned/align_cc_c-debayer_M83-3-300s-9-C0.fit<br>inSight/Images brutes/M83/M83-Lights_Aligned/align_cc_c-debayer_M83-3-300s-9-C0.fit<br>inSight/Images brutes/M83/M83-Lights_Aligned/align_cc_c-debayer_M83-3-300s-9-C0.fit<br>inSight/Images brutes/M83/M83-Lights_Aligned/align_cc_c-debayer_M83-3-300s-9-C0.fit<br>inSight/Images brutes/M83/M83-Lights_Aligned/align_cc_c-debayer_M83-3-300s-9-C0.fit<br>inSight/Images brutes/M83/M83-Lights_Aligned/align_cc_c-debayer_M83-3-300s-9-C0.fit<br>inSight/Images brutes/M83/M83-Lights_Aligned/align_cc_c-debayer_M83-3-300s-9-C0.fit<br>inSight/Images brutes/M83/M83-Lights_Aligned/Concours PixinSight/<br>Size : 70.153 MiB<br>Created : 2015.02.09 16:54<br>Modified : 2015.02.09 16:54<br>Modified : 2015.02.09 16:54<br>Output directory: ts/Astro/Concours PixinSight/Images brutes/M83/M83-Lights_Aligned/Crop<br>Qutput template: &filename &datetime &extension<br>On errors: Continue execution ▼                                                                      |
| inSight/Images brutes/M83/M83-Lights_Aligned/align_cc_c-debayer_M83-3-300s-17-C0.fit<br>inSight/Images brutes/M83/M83-Lights_Aligned/align_cc_c-debayer_M83-3-300s-1-C0.fit<br>inSight/Images brutes/M83/M83-Lights_Aligned/align_cc_c-debayer_M83-3-300s-2-C0.fit<br>inSight/Images brutes/M83/M83-Lights_Aligned/align_cc_c-debayer_M83-3-300s-3-C0.fit<br>inSight/Images brutes/M83/M83-Lights_Aligned/align_cc_c-debayer_M83-3-300s-5-C0.fit<br>inSight/Images brutes/M83/M83-Lights_Aligned/align_cc_c-debayer_M83-3-300s-6-C0.fit<br>inSight/Images brutes/M83/M83-Lights_Aligned/align_cc_c-debayer_M83-3-300s-6-C0.fit<br>inSight/Images brutes/M83/M83-Lights_Aligned/align_cc_c-debayer_M83-3-300s-6-C0.fit<br>inSight/Images brutes/M83/M83-Lights_Aligned/align_cc_c-debayer_M83-3-300s-8-C0.fit<br>inSight/Images brutes/M83/M83-Lights_Aligned/align_cc_c-debayer_M83-3-300s-8-C0.fit<br>inSight/Images brutes/M83/M83-Lights_Aligned/align_cc_c-debayer_M83-3-300s-8-C0.fit<br>inSight/Images brutes/M83/M83-Lights_Aligned/align_cc_c-debayer_M83-3-300s-9-C0.fit<br>inSight/Images brutes/M83/M83-Lights_Aligned/align_cc_c-debayer_M83-3-300s-9-C0.fit<br>inSight/Images brutes/M83/M83-Lights_Aligned/align_cc_c-debayer_M83-3-300s-9-C0.fit<br>inSight/Images brutes/M83/M83-Lights_Aligned/align_cc_c-debayer_M83-3-300s-9-C0.fit<br>inSight/Images brutes/M83/M83-Lights_Aligned/align_cc_c-debayer_M83-3-300s-9-C0.fit<br>inSight/Images brutes/M83/M83-Lights_Aligned/align_cc_c-debayer_M83-3-300s-9-C0.fit<br>inSight/Images brutes/M83/M83-Lights_Aligned/Concours PixinSight<br>Size : 70.153 MiB<br>Created : 2015.02.09 16:54<br>Modified : 2015.02.09 16:54<br>Modified : 2015.02.09 16:54<br>Output directory: ts/Astro/Concours PixinSight/Images brutes/M83/M83-Lights_Aligned/Crop<br>implante: &filename_&datetime&extension<br>On errors: Continue execution ▼                                                                                                    |
| inSight/Images brutes/M83/M83-Lights_Aligned/align_cc_c-debayer_M83-3-300s-1-C0.fit<br>inSight/Images brutes/M83/M83-Lights_Aligned/align_cc_c-debayer_M83-3-300s-2-C0.fit<br>inSight/Images brutes/M83/M83-Lights_Aligned/align_cc_c-debayer_M83-3-300s-3-C0.fit<br>inSight/Images brutes/M83/M83-Lights_Aligned/align_cc_c-debayer_M83-3-300s-4-C0.fit<br>inSight/Images brutes/M83/M83-Lights_Aligned/align_cc_c-debayer_M83-3-300s-6-C0.fit<br>inSight/Images brutes/M83/M83-Lights_Aligned/align_cc_c-debayer_M83-3-300s-6-C0.fit<br>inSight/Images brutes/M83/M83-Lights_Aligned/align_cc_c-debayer_M83-3-300s-7-C0.fit<br>inSight/Images brutes/M83/M83-Lights_Aligned/align_cc_c-debayer_M83-3-300s-7-C0.fit<br>inSight/Images brutes/M83/M83-Lights_Aligned/align_cc_c-debayer_M83-3-300s-8-C0.fit<br>inSight/Images brutes/M83/M83-Lights_Aligned/align_cc_c-debayer_M83-3-300s-9-C0.fit<br>inSight/Images brutes/M83/M83-Lights_Aligned/align_cc_c-debayer_M83-3-300s-9-C0.fit<br>inSight/Images brutes/M83/M83-Lights_Aligned/align_cc_c-debayer_M83-3-300s-9-C0.fit<br>inSight/Images brutes/M83/M83-Lights_Aligned/align_cc_c-debayer_M83-3-300s-9-C0.fit<br>inSight/Images brutes/M83/M83-Lights_Aligned/align_cc_c-debayer_M83-3-300s-9-C0.fit<br>inSight/Images brutes/M83/M83-Lights_Aligned/align_cc_c-debayer_M83-3-300s-9-C0.fit<br>inSight/Images brutes/M83/M83-Lights_Aligned/align_cc_c-debayer_M83-3-300s-9-C0.fit<br>inSight/Images brutes/M83/M83-Lights_Aligned/align_cc_c-debayer_M83-3-300s-9-C0.fit<br>inSight/Images brutes/M83/M83-Lights_Aligned/Bist_Aligned/Crop Images brutes/M83/M83-Lights_Aligned/Crop Images brutes/M83/M83-Lights_Aligned/Crop Images brutes/M83/M83-Lights_Aligned/Crop Images brutes/M83/M83-Lights_Aligned/Crop Images brutes/M83/M83-Lights_Aligned/Crop Images brutes/M83/M83-Lights_Aligned/Crop Images brutes/M83/M83-Lights_Aligned/Crop Images brutes/M83/M83-Lights_Aligned/Crop Images brutes/M83/M83-Lights_Aligned/Crop Images brutes/M83/M83-Lights_Aligned/Crop Images brutes/M83/M83-Lights_Aligned/End<br>Images Brutes/M83/M83-Lights_Aligned/Images/Images/M83-Lights_Aligned/Crop |
| inSight/Images brutes/M83/M83-Lights_Aligned/align_cc_c-debayer_M83-3-300s-2-C0.fit<br>inSight/Images brutes/M83/M83-Lights_Aligned/align_cc_c-debayer_M83-3-300s-3-C0.fit<br>inSight/Images brutes/M83/M83-Lights_Aligned/align_cc_c-debayer_M83-3-300s-4-C0.fit<br>inSight/Images brutes/M83/M83-Lights_Aligned/align_cc_c-debayer_M83-3-300s-5-C0.fit<br>inSight/Images brutes/M83/M83-Lights_Aligned/align_cc_c-debayer_M83-3-300s-6-C0.fit<br>inSight/Images brutes/M83/M83-Lights_Aligned/align_cc_c-debayer_M83-3-300s-6-C0.fit<br>inSight/Images brutes/M83/M83-Lights_Aligned/align_cc_c-debayer_M83-3-300s-7-C0.fit<br>inSight/Images brutes/M83/M83-Lights_Aligned/align_cc_c-debayer_M83-3-300s-8-C0.fit<br>inSight/Images brutes/M83/M83-Lights_Aligned/align_cc_c-debayer_M83-3-300s-9-C0.fit<br>inSight/Images brutes/M83/M83-Lights_Aligned/align_cc_c-debayer_M83-3-300s-9-C0.fit<br>inSight/Images brutes/M83/M83-Lights_Aligned/align_cc_c-debayer_M83-3-300s-9-C0.fit<br>inSight/Images brutes/M83/M83-Lights_Aligned/align_cc_c-debayer_M83-3-300s-9-C0.fit<br>inSight/Images brutes/M83/M83-Lights_Aligned/align_cc_c-debayer_M83-3-300s-9-C0.fit<br>inSight/Images brutes/M83/M83-Lights_Aligned/align_cc_c-debayer_M83-3-300s-9-C0.fit<br>inSight/Images brutes/M83/M83-Lights_Aligned/align_cc_c-debayer_M83-3-300s-9-C0.fit<br>inSight/Images brutes/M83/M83-Lights_Aligned/align_cc_c-debayer_M83-3-300s-9-C0.fit<br>inSight/Images brutes/M83/M83-Lights_Aligned/align_cc_c-debayer_M83-3-300s-9-C0.fit<br>inSight/Images brutes/M83/M83-Lights_Aligned/Concours PixinSight<br>Container Options<br>Base directory: ts/Astro/Concours PixinSight/Images brutes/M83/M83-Lights_Aligned/Crop<br>Output template: &filename_&datetime&extension<br>On errors: Continue execution ▼                                                                                                    |
| inSight/Images brutes/M83/M83-Lights_Aligned/align_cc_c-debayer_M83-3-300s-3-C0.fit<br>inSight/Images brutes/M83/M83-Lights_Aligned/align_cc_c-debayer_M83-3-300s-4-C0.fit<br>inSight/Images brutes/M83/M83-Lights_Aligned/align_cc_c-debayer_M83-3-300s-5-C0.fit<br>inSight/Images brutes/M83/M83-Lights_Aligned/align_cc_c-debayer_M83-3-300s-6-C0.fit<br>inSight/Images brutes/M83/M83-Lights_Aligned/align_cc_c-debayer_M83-3-300s-6-C0.fit<br>inSight/Images brutes/M83/M83-Lights_Aligned/align_cc_c-debayer_M83-3-300s-6-C0.fit<br>inSight/Images brutes/M83/M83-Lights_Aligned/align_cc_c-debayer_M83-3-300s-8-C0.fit<br>inSight/Images brutes/M83/M83-Lights_Aligned/align_cc_c-debayer_M83-3-300s-9-C0.fit<br>inSight/Images brutes/M83/M83-Lights_Aligned/align_cc_c-debayer_M83-3-300s-9-C0.fit<br>inSight/Images brutes/M83/M83-Lights_Aligned/align_cc_c-debayer_M83-3-300s-9-C0.fit<br>inSight/Images brutes/M83/M83-Lights_Aligned/align_cc_c-debayer_M83-3-300s-9-C0.fit<br>inSight/Images brutes/M83/M83-Lights_Aligned/align_cc_c-debayer_M83-3-300s-9-C0.fit<br>inSight/Images brutes/M83/M83-Lights_Aligned/align_cc_c-debayer_M83-3-300s-9-C0.fit<br>inSight/Images brutes/M83/M83-Lights_Aligned/align_cc_c-debayer_M83-3-300s-9-C0.fit<br>inSight/Images brutes/M83/M83-Lights_0 align brutes/Astro/Concours PixinSight<br>File item 37/37: C:/Users/Tycho/Documents/Astro/Concours PixinSight<br>Created : 2015.02.09 16:54<br>Modified : 2015.02.09 16:54<br>Container Options<br>Base directory: ts/Astro/Concours PixinSight/Images brutes/M83/M83-Lights_Aligned/Crop<br>Output template: &filename_&datetime&extension<br>On errors: Continue execution ▼                                                                                                    |
| inSight/Images brutes/M83/M83-Lights_Aligned/align_cc_c-debayer_M83-3-300s-4-C0.fit<br>inSight/Images brutes/M83/M83-Lights_Aligned/align_cc_c-debayer_M83-3-300s-5-C0.fit<br>inSight/Images brutes/M83/M83-Lights_Aligned/align_cc_c-debayer_M83-3-300s-6-C0.fit<br>inSight/Images brutes/M83/M83-Lights_Aligned/align_cc_c-debayer_M83-3-300s-8-C0.fit<br>inSight/Images brutes/M83/M83-Lights_Aligned/align_cc_c-debayer_M83-3-300s-8-C0.fit<br>inSight/Images brutes/M83/M83-Lights_Aligned/align_cc_c-debayer_M83-3-300s-8-C0.fit<br>inSight/Images brutes/M83/M83-Lights_Aligned/align_cc_c-debayer_M83-3-300s-9-C0.fit<br>inSight/Images brutes/M83/M83-Lights_Aligned/align_cc_c-debayer_M83-3-300s-9-C0.fit<br>inSight/Images brutes/M83/M83-Lights_Aligned/align_cc_c-debayer_M83-3-300s-9-C0.fit<br>inSight/Images brutes/M83/M83-Lights_Aligned/align_cc_c-debayer_M83-3-300s-9-C0.fit<br>inSight/Images brutes/M83/M83-Lights_Aligned/align_cc_c-debayer_M83-3-300s-9-C0.fit<br>inSight/Images brutes/M83/M83-Lights_Aligned/align_cc_c-debayer_M83-3-300s-9-C0.fit<br>inSight/Images brutes/M83/M83-Lights_Aligned/2010<br>Container Options<br>Base directory: ts/Astro/Concours PixinSight/Images brutes/M83/M83-Lights_Aligned/Crop<br>Output directory: ts/Astro/Concours PixinSight/Images brutes/M83/M83-Lights_Aligned/Crop<br>Output template: &filename_&datetime&extension<br>On errors: Continue execution ▼                                                                                                    |
| inSight/Images brutes/M83/M83-Lights_Aligned/align_cc_c-debayer_M83-3-300s-5-C0.fit<br>inSight/Images brutes/M83/M83-Lights_Aligned/align_cc_c-debayer_M83-3-300s-6-C0.fit<br>inSight/Images brutes/M83/M83-Lights_Aligned/align_cc_c-debayer_M83-3-300s-8-C0.fit<br>inSight/Images brutes/M83/M83-Lights_Aligned/align_cc_c-debayer_M83-3-300s-8-C0.fit<br>inSight/Images brutes/M83/M83-Lights_Aligned/align_cc_c-debayer_M83-3-300s-9-C0.fit<br>inSight/Images brutes/M83/M83-Lights_Aligned/align_cc_c-debayer_M83-3-300s-9-C0.fit<br>inSight/Images brutes/M83/M83-Lights_Aligned/align_cc_c-debayer_M83-3-300s-9-C0.fit<br>inSight/Images brutes/M83/M83-Lights_Aligned/align_cc_c-debayer_M83-3-300s-9-C0.fit<br>inSight/Images brutes/M83/M83-Lights_Aligned/align_cc_c-debayer_M83-3-300s-9-C0.fit<br>inSight/Images brutes/M83/M83-Lights_Aligned/align_cc_c-debayer_M83-3-300s-9-C0.fit<br>inSight/Images brutes/M83/M83-Lights_0 align brutes/Astro/Concours PixinSight<br>Size : 70.153 M1B<br>Created : 2015.02.09 16:54<br>Modified : 2015.02.09 16:54<br>Modified : 2015.02.09 16:54<br>Modified : 2015.02.09 16:54<br>Output directory: ts/Astro/Concours PixinSight/Images brutes/M83/M83-Lights_Aligned/Crop<br>Output template: &filename_&datetime&extension<br>On errors: Continue execution ▼                                                                                                    |
| inSight/Images brutes/M83/M83-Lights_Aligned/align_cc_c-debayer_M83-3-300s-6-C0.fit<br>inSight/Images brutes/M83/M83-Lights_Aligned/align_cc_c-debayer_M83-3-300s-7-C0.fit<br>inSight/Images brutes/M83/M83-Lights_Aligned/align_cc_c-debayer_M83-3-300s-8-C0.fit<br>inSight/Images brutes/M83/M83-Lights_Aligned/align_cc_c-debayer_M83-3-300s-9-C0.fit<br><b>T</b> ↑ ↓ ★ ✓ 🖾 × 🗵 🖻 ► E C C C C C C C C C C C C C C C C C C                                                                                                    |
| inSight/Images brutes/M83/M83-Lights_Aligned/align_cc_c-debayer_M83-3-300s-7-C0.fit<br>inSight/Images brutes/M83/M83-Lights_Aligned/align_cc_c-debayer_M83-3-300s-8-C0.fit<br>inSight/Images brutes/M83/M83-Lights_Aligned/align_cc_c-debayer_M83-3-300s-9-C0.fit<br>T ↑ ↓ ↓ ✓ ⓒ × ⓒ ⓒ<br>File item 37/37: C:/Users/Tycho/Documents/Astro/Concours PixinSight<br>Size : 70.153 MiB<br>Created : 2015.02.09 16:54<br>Modified : 2015.02.09 16:54<br>Modified : 2015.02.09 16:54<br>Container Options<br>Base directory://x =<br>Output directory: ts/Astro/Concours PixinSight/Images brutes/M83/M83-Lights_Aligned/Crop<br>Output template: &filename_&datetime&extension<br>On errors: Continue execution ▼                                                                                                    |
| inSight/Images brutes/M83/M83-Lights_Aligned/align_cc_c-debayer_M83-3-300s-8-C0.fit<br>inSight/Images brutes/M83/M83-Lights_Aligned/align_cc_c-debayer_M83-3-300s-9-C0.fit<br>T ↑ ↓ ↓ ✓ ☑ × ☑ ☑ ▶ ⊾                   ●<br>File item 37/37: C:/Users/Tycho/Documents/Astro/Concours PixinSight<br>Size : 70.153 MiB<br>Created : 2015.02.09 16:54<br>Modified : 2015.02.09 16:54<br>Container Options<br>Base directory:                                                                                                    |
| inSight/Images brutes/M83/M83-Lights_Aligned/align_cc_c-debayer_M83-3-300s-9-C0.fit  T  T  T  T  T  T  T  T  T  T  T  T  T                                                                                                    |
| ★ ↓ ↓ ↓ ↓ ↓ ↓ ↓ ↓ ↓ ↓ ↓ ↓ ↓ ↓ ↓ ↓ ↓ ↓ ↓                                                                                                    |
| ★ ↑ ↓ ↓ ✓ ☑ × 図 図 ► E is is is in a construct of the second second s                                       |
| File item 37/37: C:/Users/Tycho/Documents/Astro/Concours PixinSight<br>Size : 70.153 MiB<br>Created : 2015.02.09 16:54<br>Modified : 2015.02.09 16:54<br>Container Options<br>Base directory://x =<br>Output directory: ts/Astro/Concours PixinSight/Images brutes/M83/M83-Lights_Aligned/Crop =<br>Output template: &filename_&datetime&extension<br>On errors: Continue execution ▼                                                                                                    |
| Container Options<br>Base directory:<br>Output directory: ts/Astro/Concours PixinSight/Images brutes/M83/M83-Lights_Aligned/Crop<br>Output template: &filename_&datetime&extension<br>On errors: Continue execution                                                                                                    |
| Container Options         Base directory:         Output directory:         ts/Astro/Concours PixinSight/Images brutes/M83/M83-Lights_Aligned/Crop         Output template:         &filename_&datetime&extension         On errors:         Continue execution                                                                                                    |
| Base directory:      / /x         Output directory:       ts/Astro/Concours PixinSight/Images brutes/M83/M83-Lights_Aligned/Crop         Output template:       &filename_&datetime&extension         On errors:       Continue execution                                                                                                    |
| Output directory:       ts/Astro/Concours PixinSight/Images brutes/M83/M83-Lights_Aligned/Crop         Output template:       &filename_&datetime&extension       ?         On errors:       Continue execution                                                                                                    |
| Output directory:       ts/Astro/Concours PixinSight/Images brutes/M83/M83-Lights_Aligned/Crop         Output template:       &filename_&datetime&extension         On errors:       Continue execution                                                                                                    |
| Output template:       &filename_&datetime&extension       ?         On errors:       Continue execution                                                                                                    |
| On errors: Continue execution                                                                                                    |
|                                                                                                    |
|                                                                                                    |
| Never overwrite output files Override view masks Continue after abort                                                                                                    |
| K & Y                                                                                                    |

- → Avec le script SubFrameSelector, identifier l'image qui a le meilleur SNR.
- → Le SNR le plus élevé est sur l'image M83-1-300s-11-C0

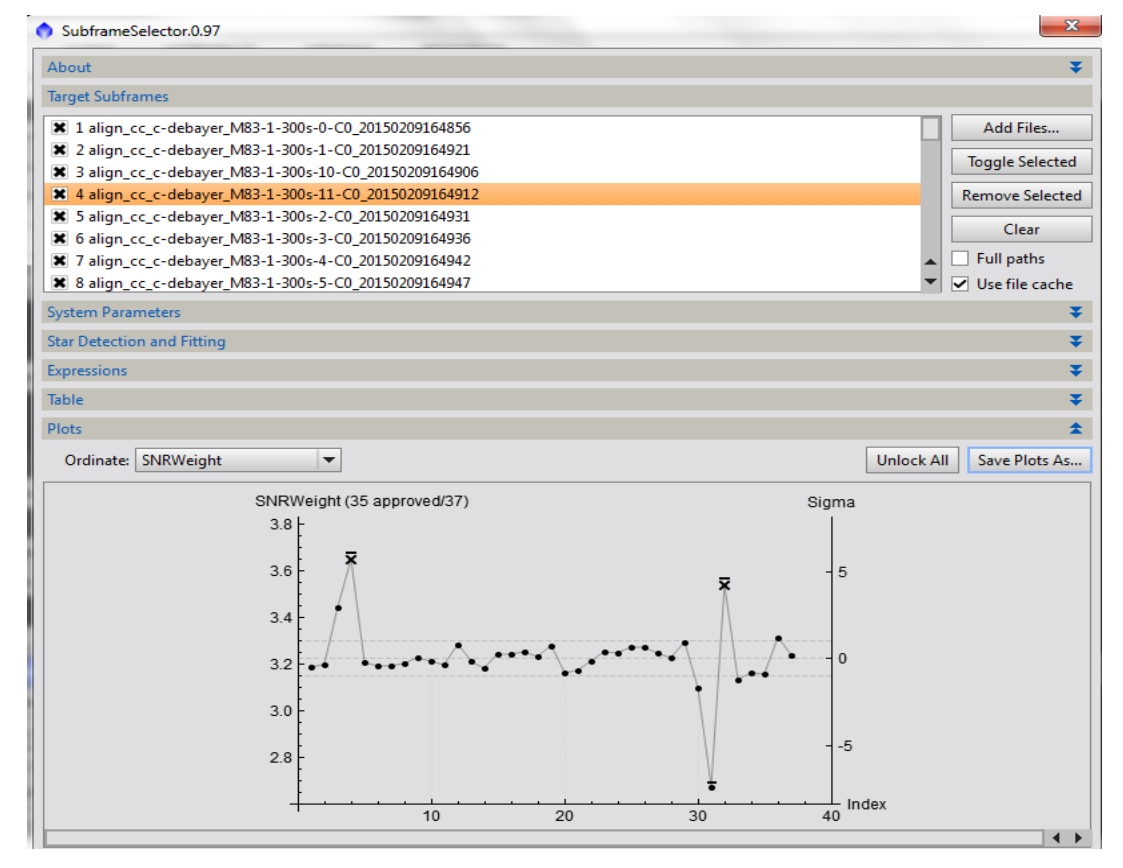

- → L'image prétraitée est toujours en mode linéaire
- → DBE pour retirer le fond de ciel rouge et quelques luminosités dans les angles. Dans Sample Color, mettre le rouge au maxi..

| D           | ynamicBa     | ackgroundEx             | traction              | ××         |
|-------------|--------------|-------------------------|-----------------------|------------|
| Selected Sa | mple: 1 of 2 | 281                     |                       | \$         |
| Sample #    | 10 1         | 🙀 📮 🆒                   | No -> >               | ℯℿⅎ℠       |
| Anchor X:   | 10           | Symmetrie               | s —                   |            |
| Anchor Y:   | 10           | НОVС                    | ]sDnLRVB              | •E3        |
| Radius:     | 10           | Axial: L6G              | BCombination          | × <b>₹</b> |
| R/K:        | 0.005077     |                         |                       |            |
| G:          | 0.007673     |                         |                       |            |
| B: [        | 0.008978     |                         |                       |            |
| [           | Fixed        |                         |                       |            |
|             |              |                         |                       |            |
| Wr          | 0.474        |                         |                       |            |
| Wa          | 0.831        |                         |                       |            |
| Wb:         | 0.842        |                         |                       |            |
| Model Para  | meters (1)   |                         |                       | *          |
|             | Tolera       | ance: 3.000             |                       |            |
| Sha         | dows relaxa  | tion: 3.000             |                       |            |
| Sm          | noothing fa  | ctor: 0.250             | Unweigh               | ted        |
| Model Para  | meters (2)   | 2                       |                       |            |
| Sample Gen  | ration       |                         |                       | *          |
| Defaul      | t sample ra  | dius: 10                | Resize All            | -          |
| S           | amples per   | row: 20                 | Generate              | [          |
| Minimum     | sample we    | ight: 0.750             |                       |            |
|             | Sample of    | olor:                   | a second and a second |            |
| Selecte     | d sample c   | olor:                   |                       |            |
| Ba          | id sample c  | olor:                   |                       |            |
| Model Imag  | ge 🔻 An      | ea 🔻                    |                       |            |
| Target Imag | e Correctio  | nt2_clone               |                       | \$         |
| Correct     | tion: Subtr  | raction <sup>GB/K</sup> | A                     | 14         |
| Shadows     | 0.0051 No    | ormalize 1556           | 1555, %282.654        | 7          |

→ L'image de réjection est la suivante :

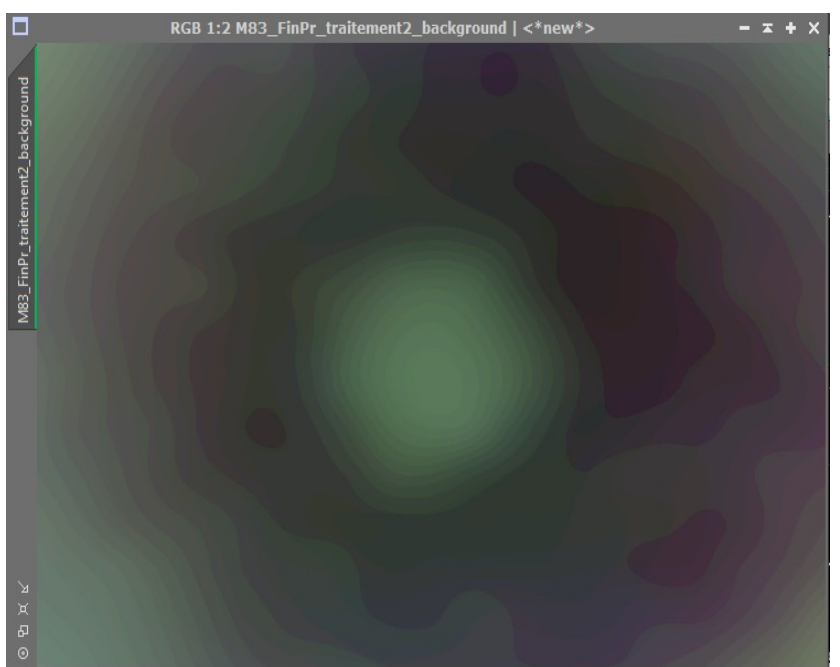

 $\rightarrow$  Copie de l'image et passage de cette image en N/B => ConvertToGreayScale

→ Obtention d'un masque à partir de cette copie N/B par l'utilisation du Process Histogram Transformation

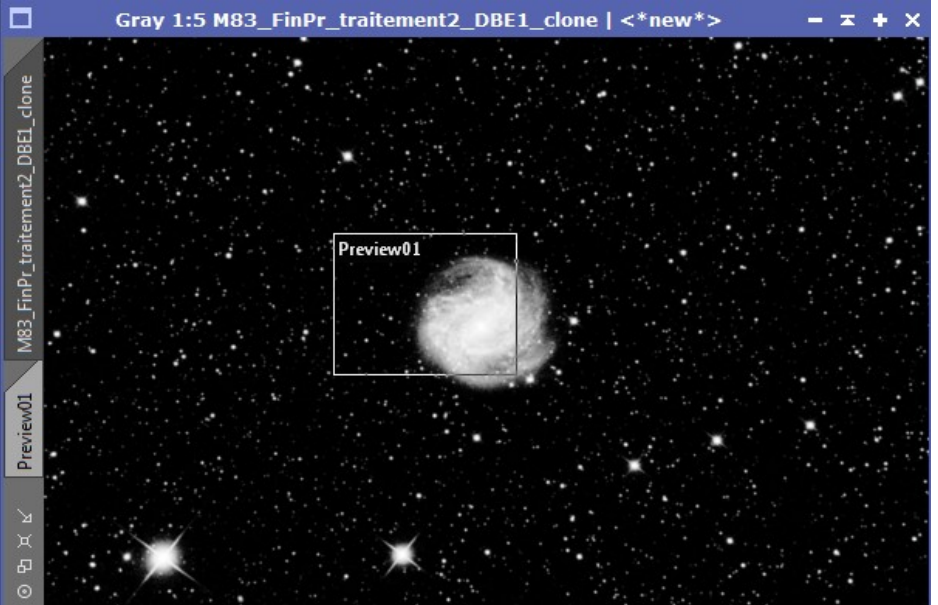

➔ Passage de l'image couleur en mode non linéaire par Histogram Transformation puis application du masque préparé en protection des étoiles et de la galaxie.

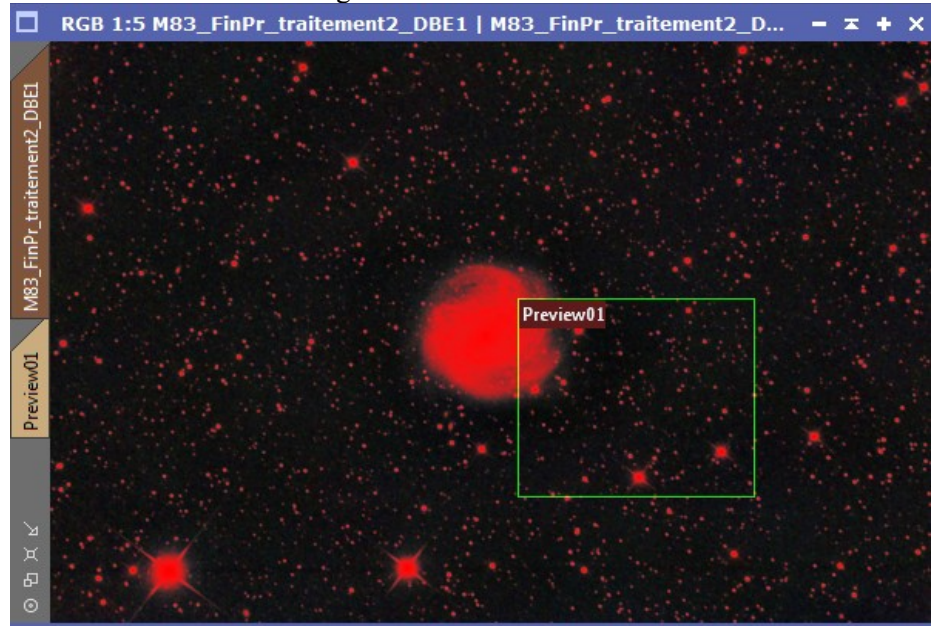

→ Convolution pour lisser le bruit : Avant

Après

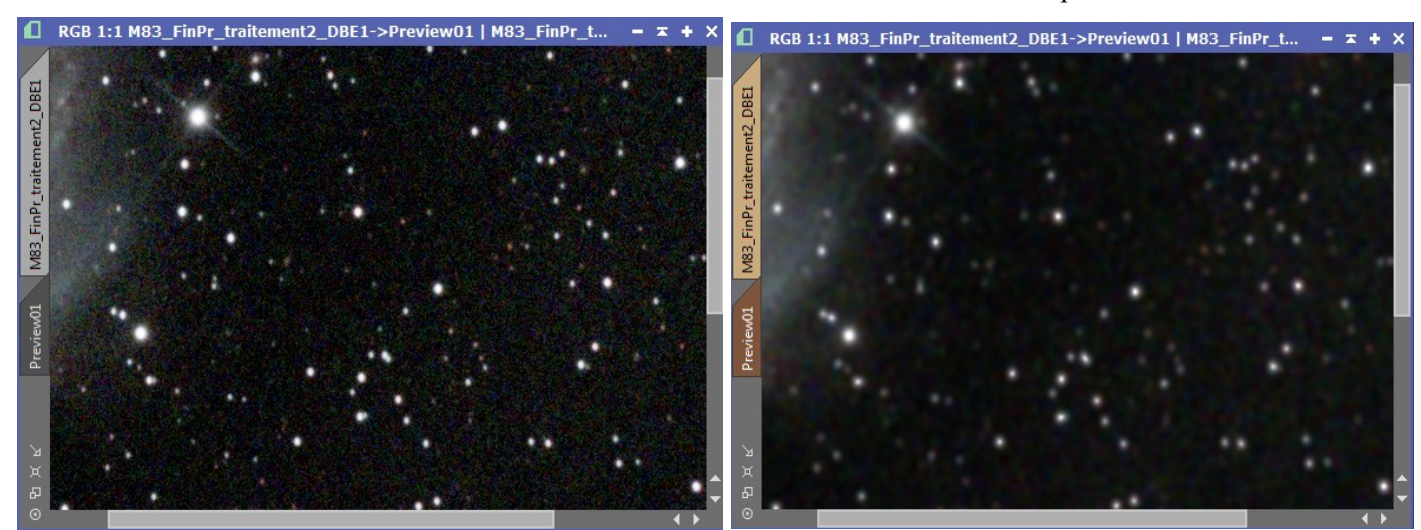

- Inversion du mask pour travailler sur la galaxie et les étoiles.
   AtrouWalvetTransformation redynamiser étoiles et galaxie.

| <u></u>                             |                             |
|-------------------------------------|-----------------------------|
| ATrousWaveletT                      | ransform 🗶 🗙                |
| Wavelet Lavers                      | NOP CombinaisonLRVB         |
| O Dvadic      O Linear: 0           | LRGBCombination             |
| orking Space                        | RenforcementLRVB_MASO       |
| Interpolation: Linear Interpolation | CurvesTransformation        |
| Layer Scale Parameters              | DE ReductionEtoilesLRVB_MAS |
| ✓ 1 1 +0.700                        | MorphologicalTransfor       |
|                                     |                             |
| ✓ 4 8                               |                             |
| GradiensCoule16                     | ICCProfileTransformati      |
| aureur6 32                          | NOP SaveAsJPEG              |
|                                     |                             |
|                                     | <b>•</b>                    |
|                                     |                             |
|                                     |                             |
| CalibrationBias: 0.700              | •X                          |
| ation CNoise Reduction              | \$                          |
| gramhreshold:atig.006ouleur         |                             |
| DominAmpunt: 1.00                   | •                           |
| N Iterations: 1                     |                             |
| tesk-Sigma Noise Thresholding       | ¥                           |
| as EV (Deringing                    | *                           |
| LargerScale Transfer Eulection      | ×                           |
| Describ Desce Extension             | -                           |
| Dynamic Range Extension             | ¥                           |
| Target:                             | Layer Preview:              |
| RGB/K components 💌                  | No layer preview            |
|                                     | ПΡЖ                         |
|                                     |                             |

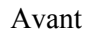

Après

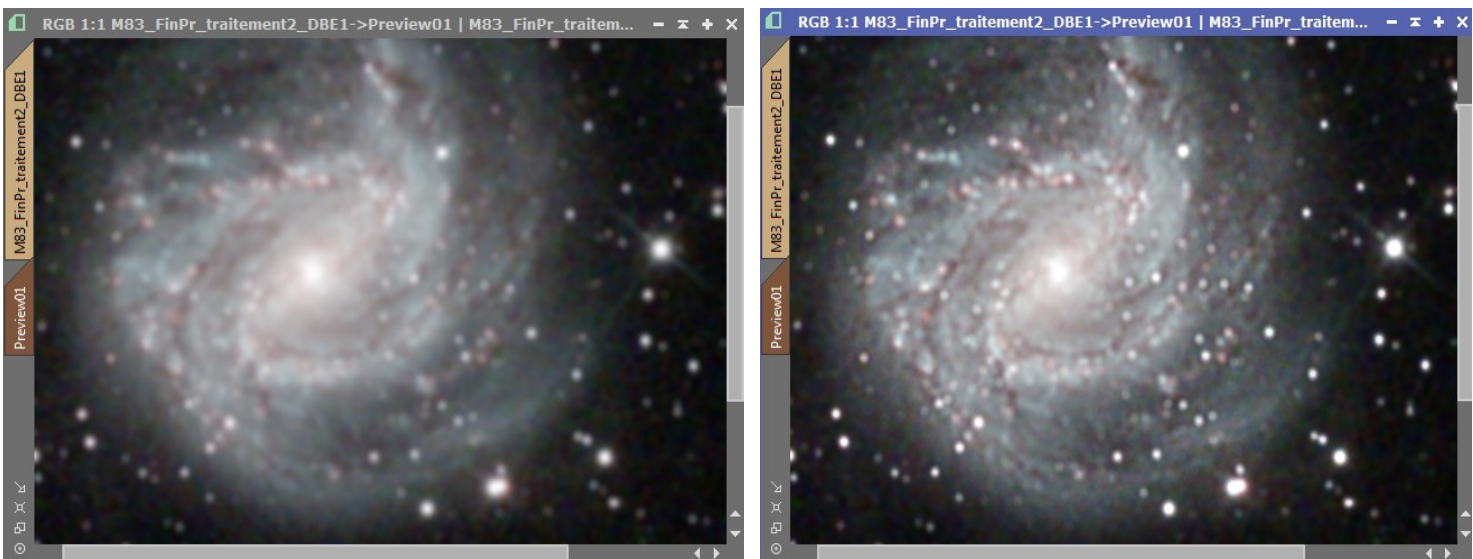

- Passage sous Photoshop pour ajouter :
   Echelle
   Orientation
  - - → Textes

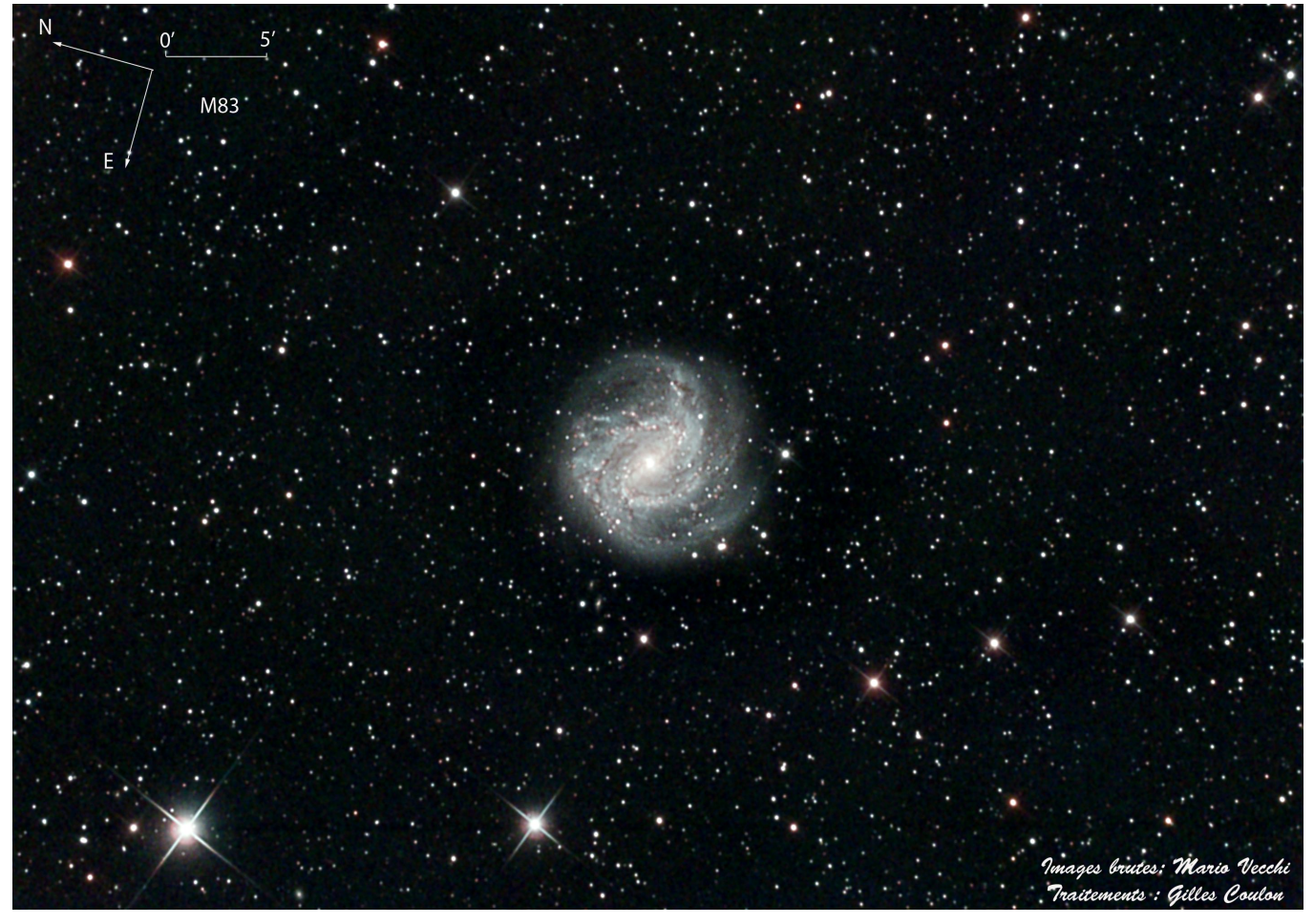